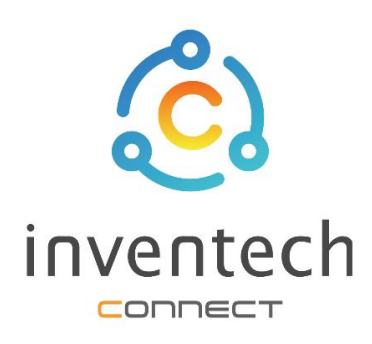

# User Manual INVENTECH CONNECT

# Using the voting system and asking questions **via Zoom Webinar**

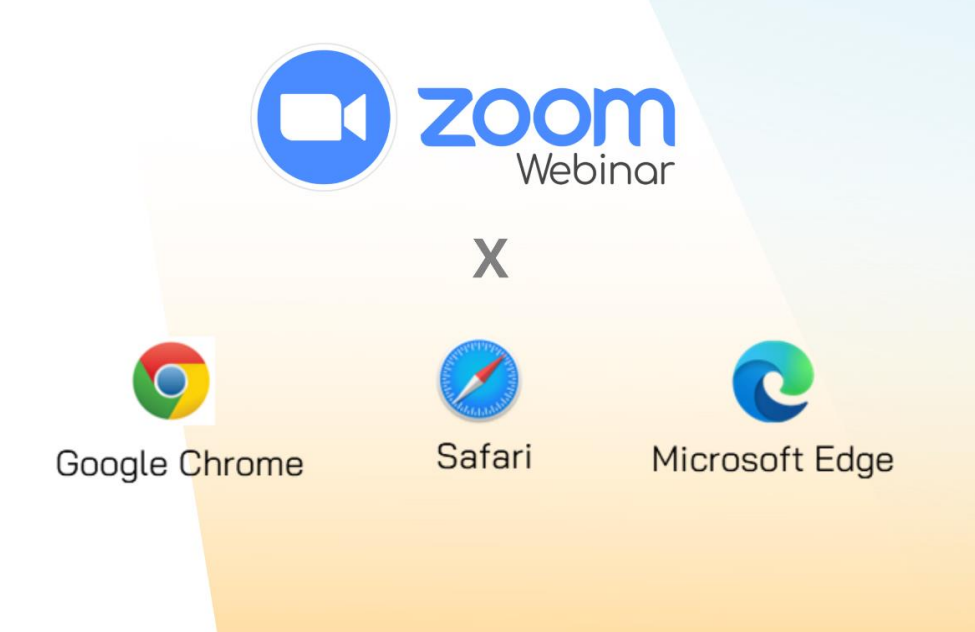

INVENTECH SYSTEMS (THAILAND) COMPANY LIMITED

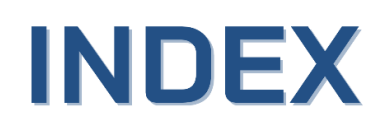

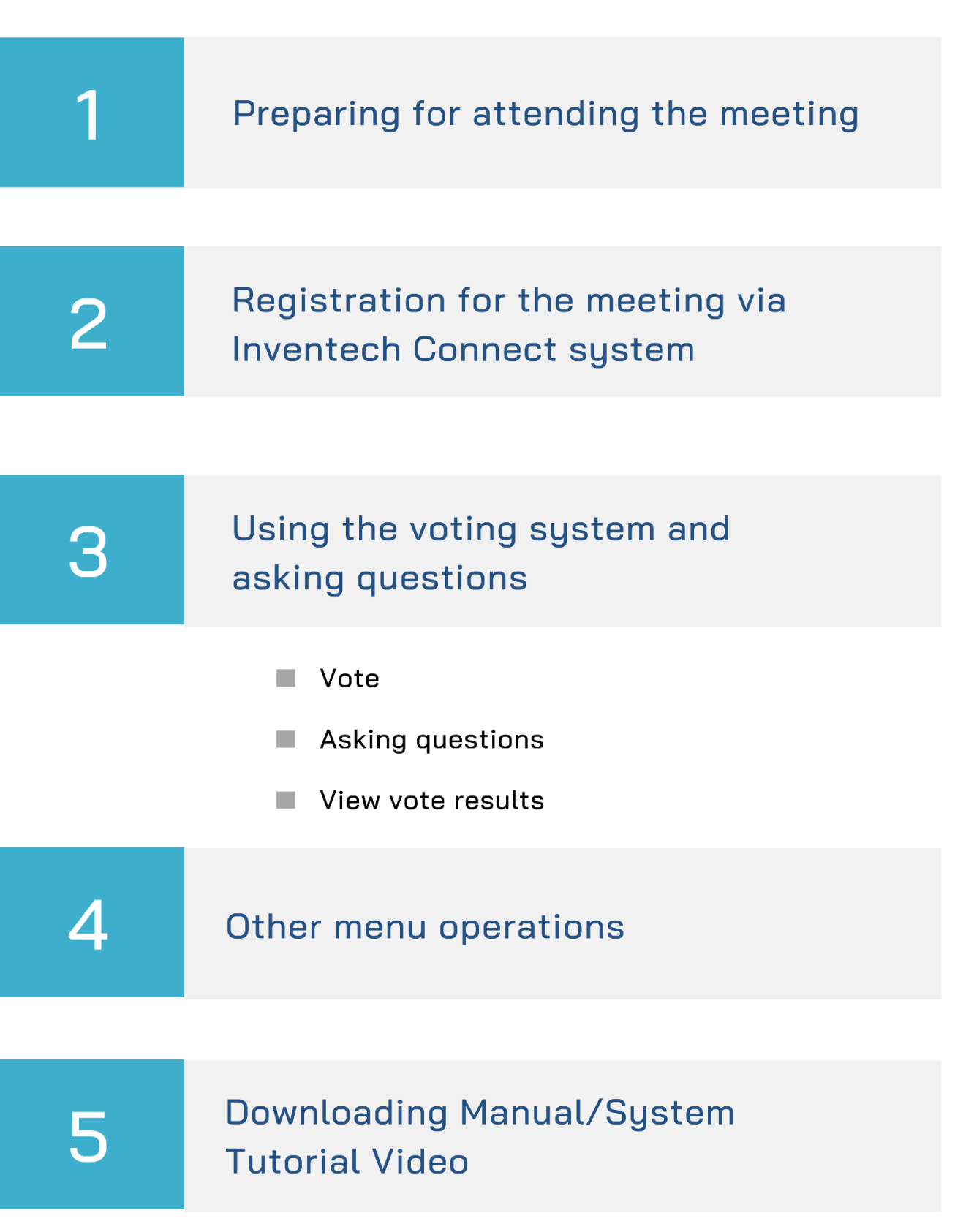

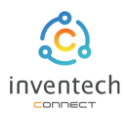

#### Preparing equipment

1

You can enter through electronic devices, computers and mobile phones.

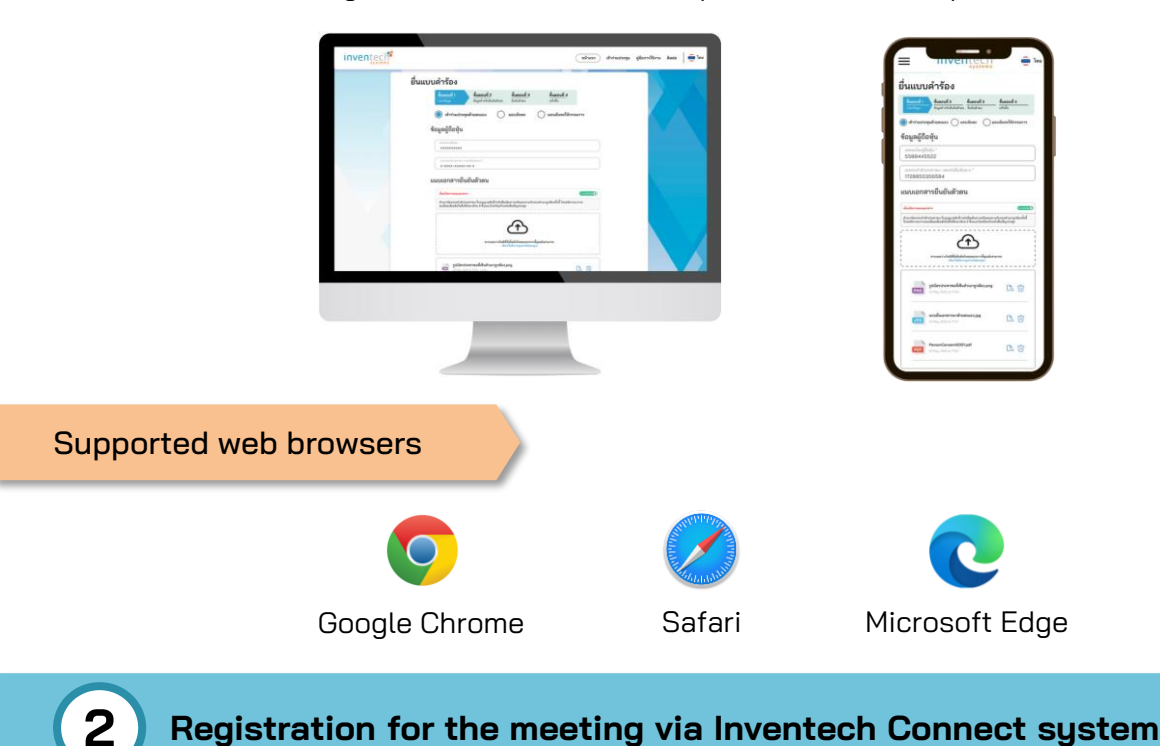

Registration for the meeting via Inventech Connect system

| = M Grail 1                                                          | k, heriterat                                                         |                                                                                                    | 10                           | 0 0 = 🔾         |
|----------------------------------------------------------------------|----------------------------------------------------------------------|----------------------------------------------------------------------------------------------------|------------------------------|-----------------|
| ÷ 🗆 0                                                                | 8 0 0 0 D                                                            |                                                                                                    |                              | _               |
| บริษัท อินเว<br>Inventech                                            | นท์เทค ซิสเท็มส์ - แจ้งการ<br>Connect แบบเข้าร่วมประ                 | ะอนุมัติแบบคำร้องข<br>ชุมด้วยตนเอง                                                                                                    | มอใช้งานระบบ                 | '               |
| ((Inventech S<br>Approval for<br>attendance b                        | Systems (Thailand) Con<br>e-Meeting Attendance<br>by shareholder)    | pany Limited - N<br>via Inventech Cor                                                                                                    | otification o<br>mect (Meeti | f Request<br>ng |
| <ul> <li>e-Request<br/>to kanda</li> <li>ເຮັຍນ ຜູ້ເຢ້າຮ່ວ</li> </ul> | -<br>มนประชุม                                                        |                                                                                                    |                              |                 |
| ข้อมูลสำหรับก<br>- ลิงก์ลงทะ                                         | ารเข้าร่วมประชุม ดังนี้<br>ะเบียนเข้าร่วมประชุม : <u>https://</u> ** | <pre>water water water<br/>water water water</pre> | <u>456H</u>                  |                 |
| รหัสสำหรับกา:<br>- ชื่อผู้ใช้งา<br>- รหัสผ่าน                        | รเข้าใช้งานระบบ<br>เน : Somsri.Suk@gmail.com<br>: ZO^d1mYe           | Inventech Connect U<br>Download URL) :                                                                                                    | iser Manual)                 |                 |
| https://anyf                                                         | lip.com/bookcase/djyvf                                               | (                                                                                                    |                              |                 |

When the meeting date, press on the "link to register for the meeting"

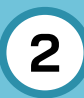

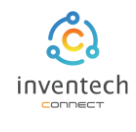

Participants can register in 2 formats.

- 1. Register with your username (Email) and password (Password)
- 2. Register with Username (Email) and Security Code (OTP)

**Format 1** Enter the username (Email) and password (Password) received from the e-mail, then press the "Register" button.

Back
Request OTP again

Request OTP

Back

Request OTP

Back

Request OTP

Back

Request OTP

Back

Request OTP

Back

Register

**Format 2** Enter your phone number and press the button "Request OTP" to receive a verification code. You must enter the 6-digit security code (OTP) received from your phone and then press the "Register" button.

| Confirm Registration<br>Main account Submit a request with email : Someri.Suk@gmail.com and phone number : 0912345678<br>No. Account No. Name - Surname Type Status<br>1 5588445522 สมศรี สูชสมร Shareholder Registered                                                                      | Confirm Registration         Main account Submit a request with email: Someri Suk@gmail.com and phone number: 0912345678         No.       Account No.       Name - Surname       Type       Status         1       5588445522       สมศรี สุขสมร       Shareholder       Registered | /entec | 0<br>15              |                                       |                    | Home Documents User     | Guide Support |
|----------------------------------------------------------------------------------------------------|----------------------------------------------------------------------------------------------------|--------|----------------------|---------------------------------------|--------------------|-------------------------|---------------|
| Main account Submit a request with email : Someri.Suk@gmail.com and phone number : 0912345678         No.       Account No.       Name - Surname       Type       Status         1       5588445522       สมศรี สูงสมร       Shareholder       Registered         Home       Join Attendance | Main account Submit a request with email: Someri.Suk@gmail.com and phone number: 0912345678       No.     Account No.     Name - Surname     Type     Status       1     5588445522     สมศรี สุขสมร     Shareholder     Registered                                                  | Cor    | nfirm Regis          | stration                              |                    |                         |               |
| No.         Account No.         Name - Surname         Type         Status           1         5588445522         สมศรี สุขสมร         Shareholder         Registered           Home         Join Attendance                                                                                 | No.         Account No.         Name - Surname         Type         Status           1         5588445522         สมศรี สุขสมร         Shareholder         Registered           Home         Join Attendance                                                                         | Main a | account Submit a req | uest with email : <mark>Soms</mark> r | i.Suk@gmail.com an | d phone number : 091234 | 15678         |
| 1 5588445522 สมศรี สุขสมร Shareholder Registered                                                                                                    | 1 5588445522 สมศรี สุขสมร Shareholder Registered Home Join Attendance                                                                                                    | No.    | Account No.          | Name - Surname                        | Туре               | Status                  |               |
| Home Join Attendance                                                                                                    | Home Join Attendance                                                                                                    | 1      | 5588445522           | สมศรี สุขสมร                          | Shareholder        | Registered              |               |
|                                                                                                    |                                                                                                    |        |                      | Home                                  | Join Attendar      | nce                     |               |

The system displays the registration information confirmation screen. The status is Registered for the attendees to verify the correctness of the information and press the "Join Attendance" button.

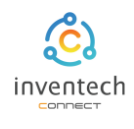

In the event that there are more than 1 user account, the attendee must register the remaining account. Status is **not registered**, press " Register" button to register all accounts before attending the meeting.

| inven          | tech          | •                               |                                       |                   | Home Documents U       | ser Guide Support | EN EN |
|----------------|---------------|---------------------------------|---------------------------------------|-------------------|------------------------|-------------------|-------|
|                | Con           | firm Regis                      | stration                              |                   |                        |                   |       |
| I              | Main a        | ccount Submit a req             | uest with email : <mark>Somsri</mark> | .Suk@gmail.com a  | and phone number : 091 | 2345678           |       |
|                |               | Account No.                     |                                       | Туре              | Status                 |                   |       |
|                | 1             | 5588445522                      | สมศรี สุขสมร                          | Shareholder       | Registered             |                   |       |
|                | Anothe        | er account Submit a             | a request with email : Ge             | orge.Ham@gmail.co | m and phone number : O | 912345678         |       |
|                |               | Account No.                     | Name - Surname                        | Туре              | Status                 |                   |       |
|                | 1             | 7744336655                      | จอร์ส แฮมตัน                          | Proxy             | Not registered         | Register          |       |
|                |               |                                 | Home                                  | Join Atte         | endance                |                   |       |
| Copyright 2022 | 2 Inventech S | System Thailand All rights rese | rved.                                 |                   |                        |                   |       |

In the event that attendees do not register all accounts, the system will display a message "Do you still have an unregistered account to attend the meeting?" To return to the registration page, press the button "Cancel" or "Confirm" to continue attending the meeting.

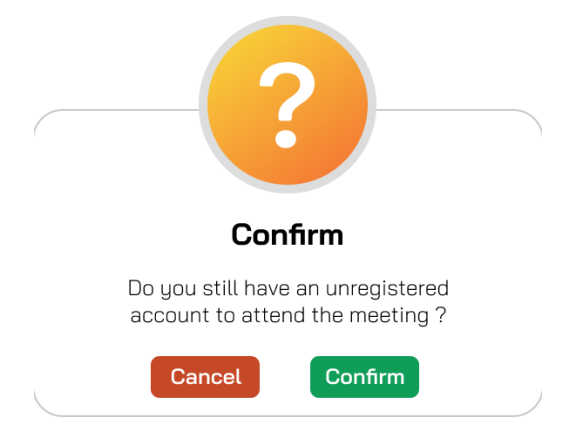

Upon successful registration, you will enter the main voting system page and ask questions.

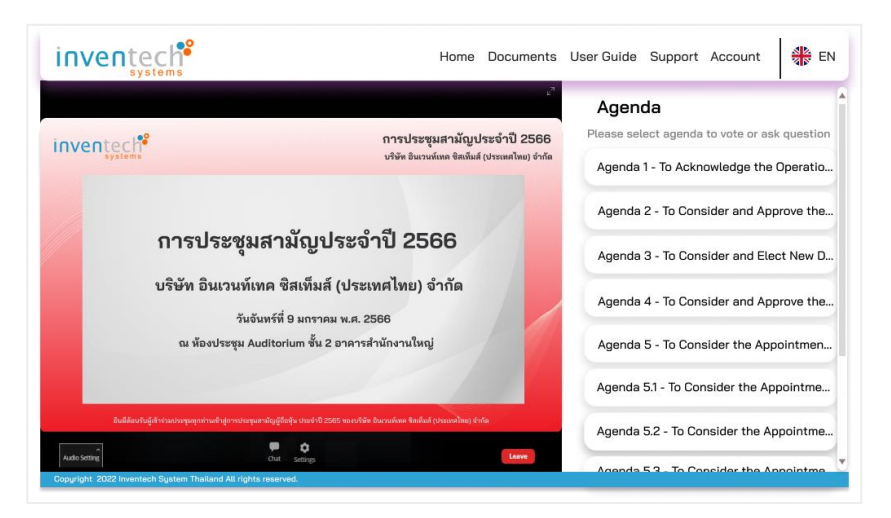

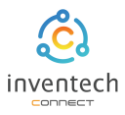

Upon successful registration, you will enter the main page,

the system will display the meeting live screen.

Left side show the meeting live screen.

Right side show the voting system and asking questions. (e-Vote)

| Left                                                                                                    |                                                                          | Right                                                                                                    |
|----------------------------------------------------------------------------------------------------|--------------------------------------------------------------------------|----------------------------------------------------------------------------------------------------|
| inventech <sup>®</sup>                                                                                                    | Home Documen                                                             | uts User Guide Support Account 👫 EN                                                                                        |
| inventech?                                                                                                    | การประชุมสามัญประจำปี 256<br>บริษัท อินเวนท์เทค จิสเท็มส์ (ประเทศไทย) จำ | Agenda<br>6 Please select agenda to vote or ask question<br>Agenda 1 - To Acknowledge the Operatio                         |
| การประชุมสามัญ<br>บริษัท อินเวนท์เทค ซิสเท็ม<br>วันอันหร์ที่ 9 แกร                                                                               | ุประจำปี 2566<br>มส์ (ประเทศไทย) จำกัด<br>วระเทศ 2566                    | Agenda 2 - To Consider and Approve the<br>Agenda 3 - To Consider and Elect New D<br>Agenda 4 - To Consider and Approve the |
| ณ ห้องประชุม Auditorium ซ้ำ                                                                                                    | น 2 อาคารสำนักงานใหญ่                                                    | Agenda 5 - To Consider the Appointmen<br>Agenda 5.1 - To Consider the Appointme                                            |
| ชินมีสัยมันผู้สำร่วมประกุญญากามดำสู่การประชุมภาพอัญชัดชุ้ม ประจำ<br>Audo Seting<br>Copyright 2022 Inventech System Thailand All rights reserved. | ເບີ 2565 ຫລະເກີຈິຫ ວິດດາວເກັດທະ ຈິສເຫັດລີ (ປະເນນາລີໂທຍ) ອົກນີລ<br>Larve  | Agenda 5.2 - To Consider the Appointme                                                                                     |
| <b></b>                                                                                                    |                                                                          | · •                                                                                                    |

Left side show the meeting live screen.

Right side show the voting system and asking questions. (e-Vote)

The system will display the meeting agenda according to the company's meeting agenda. The attendees can select the desired agenda to complete the transaction as follows:

- 1. Voting to agree, disagree or abstain
- 2. Questions to ask questions through text or ask questions through images and sounds.
- 3. Vote results to check the voting results of each agenda item

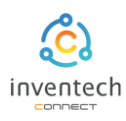

## 1. Vote

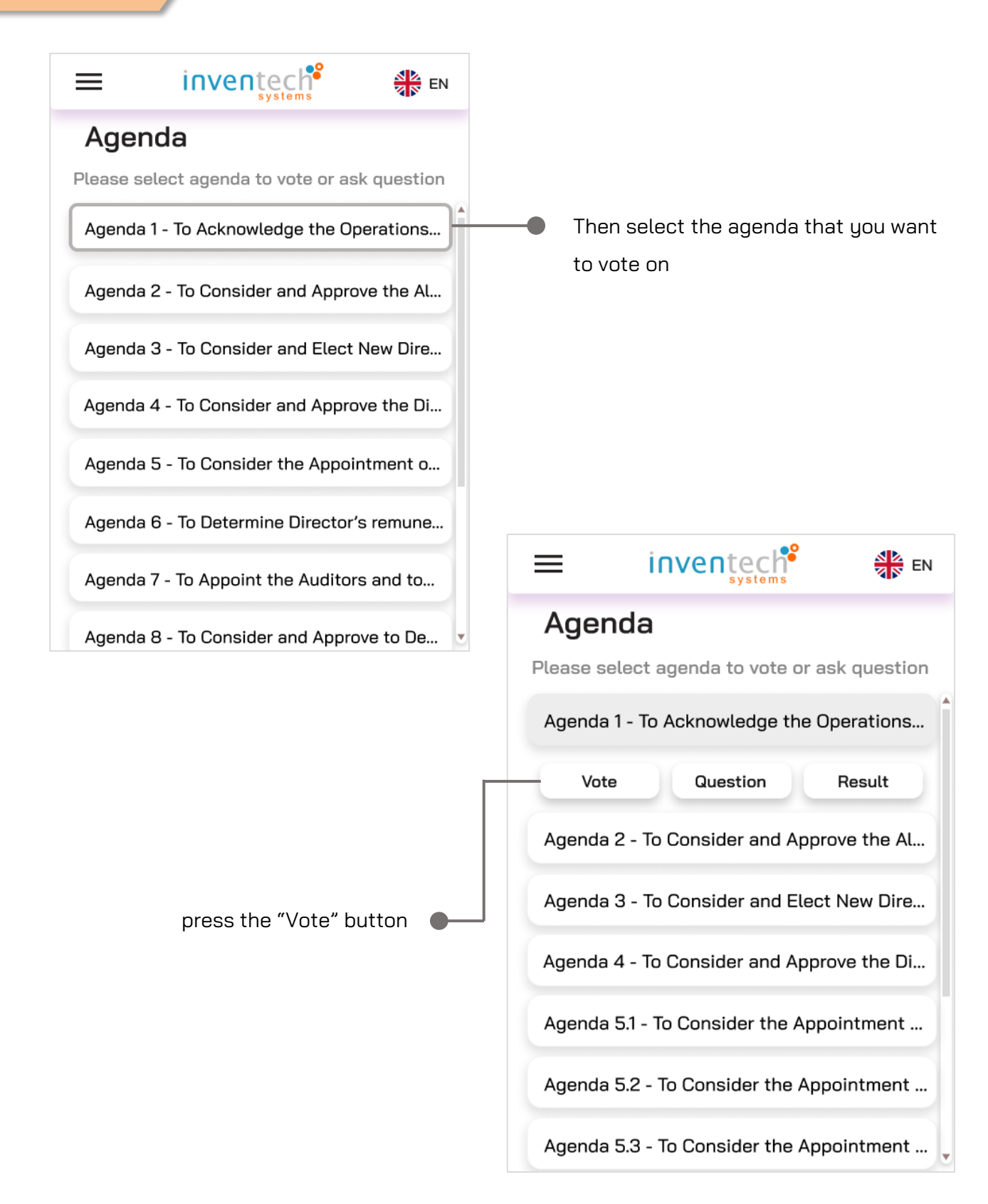

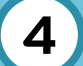

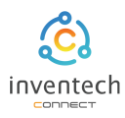

### 1. Vote

|           | inventech                                 |             |  |  |  |
|-----------|-------------------------------------------|-------------|--|--|--|
| Ager      | ıda                                       |             |  |  |  |
| Please se | elect agenda to vote or a                 | sk question |  |  |  |
| Agenda    | 1 - To Acknowledge the C                  | Operations  |  |  |  |
| Vote      | Question                                  | Result      |  |  |  |
| Choose t  | o vote in the meeting                     |             |  |  |  |
| สมศรี สุ  | ขสมร (Shareholder)                        |             |  |  |  |
| <b>V</b>  | Approve Disapprove                        | Abstain     |  |  |  |
| В         | ack 👌 Cance                               | el Vote     |  |  |  |
| Agenda    | 2 - To Consider and Appr                  | rove the Al |  |  |  |
| Agenda    | Agenda 3 - To Consider and Elect New Dire |             |  |  |  |
| Agenda    | 4 - To Consider and App                   | rove the Di |  |  |  |

- The system will display the voting screen. You can choose to vote in 3 ways.
  - 1. Approve
  - 2. Disapprove
  - 3. Abstain

Attendees can choose to vote as they wish.

Voting notification system, • press "OK" button

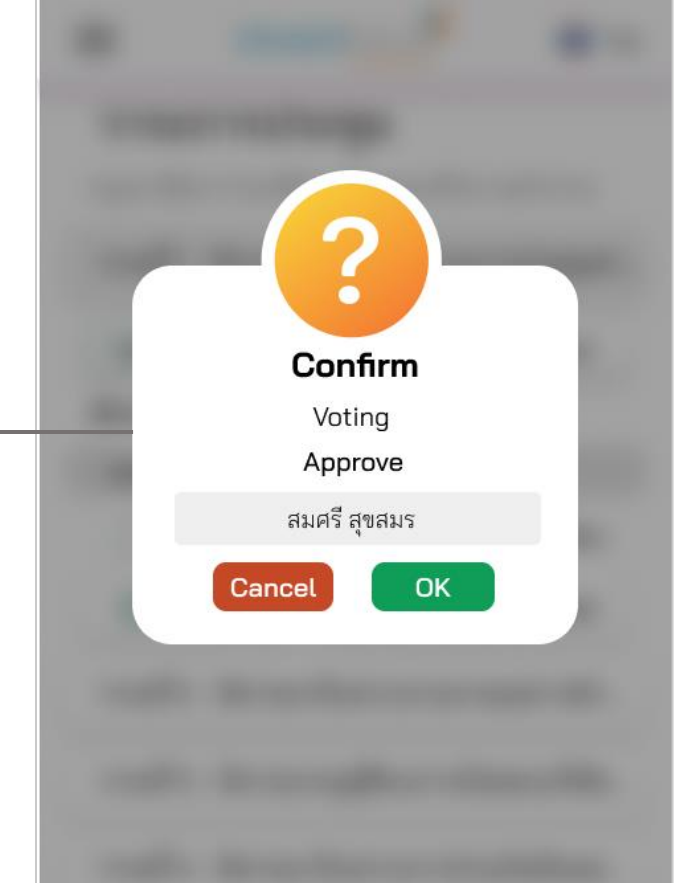

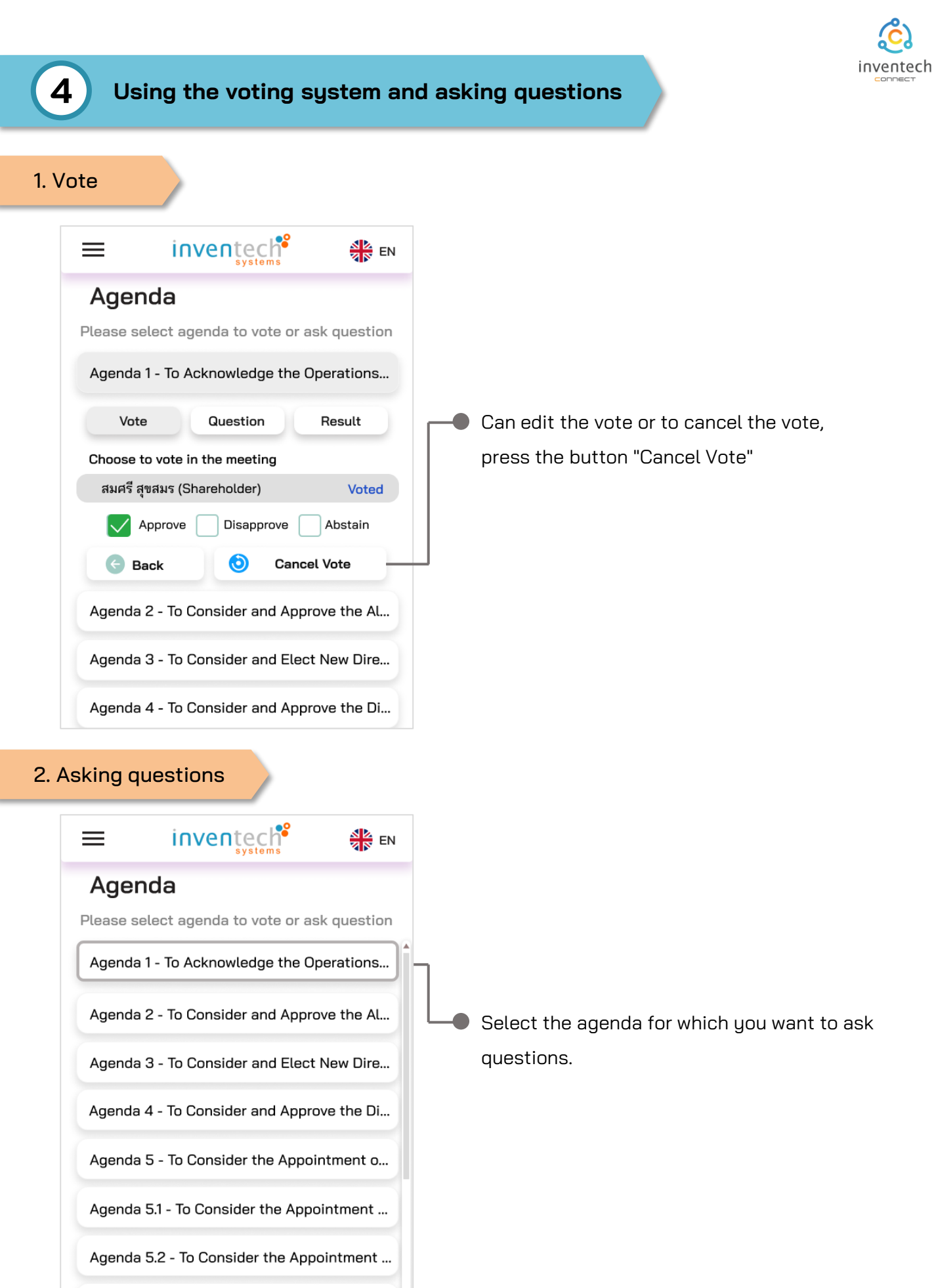

Agenda 5.3 - To Consider the Appointment ...

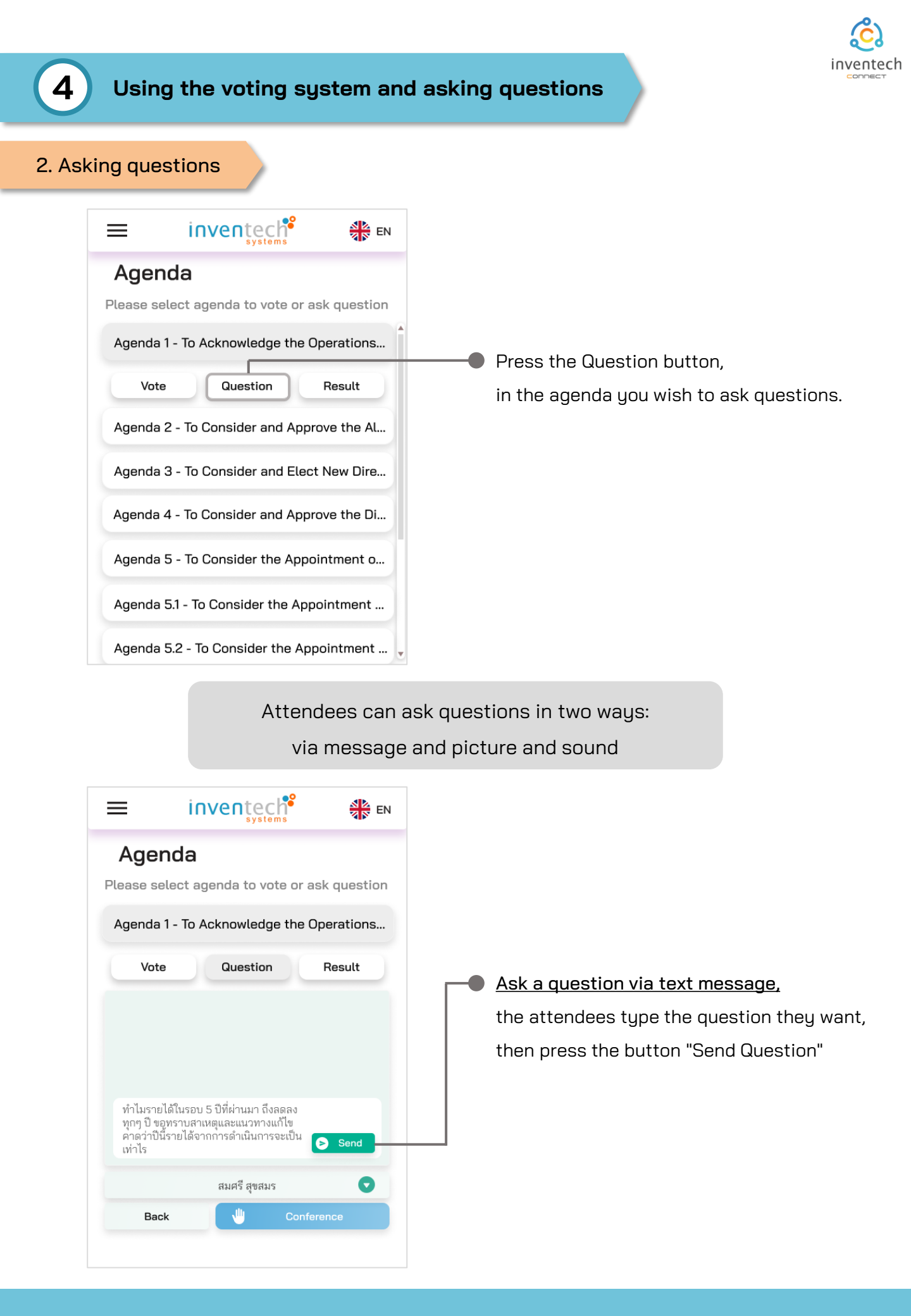

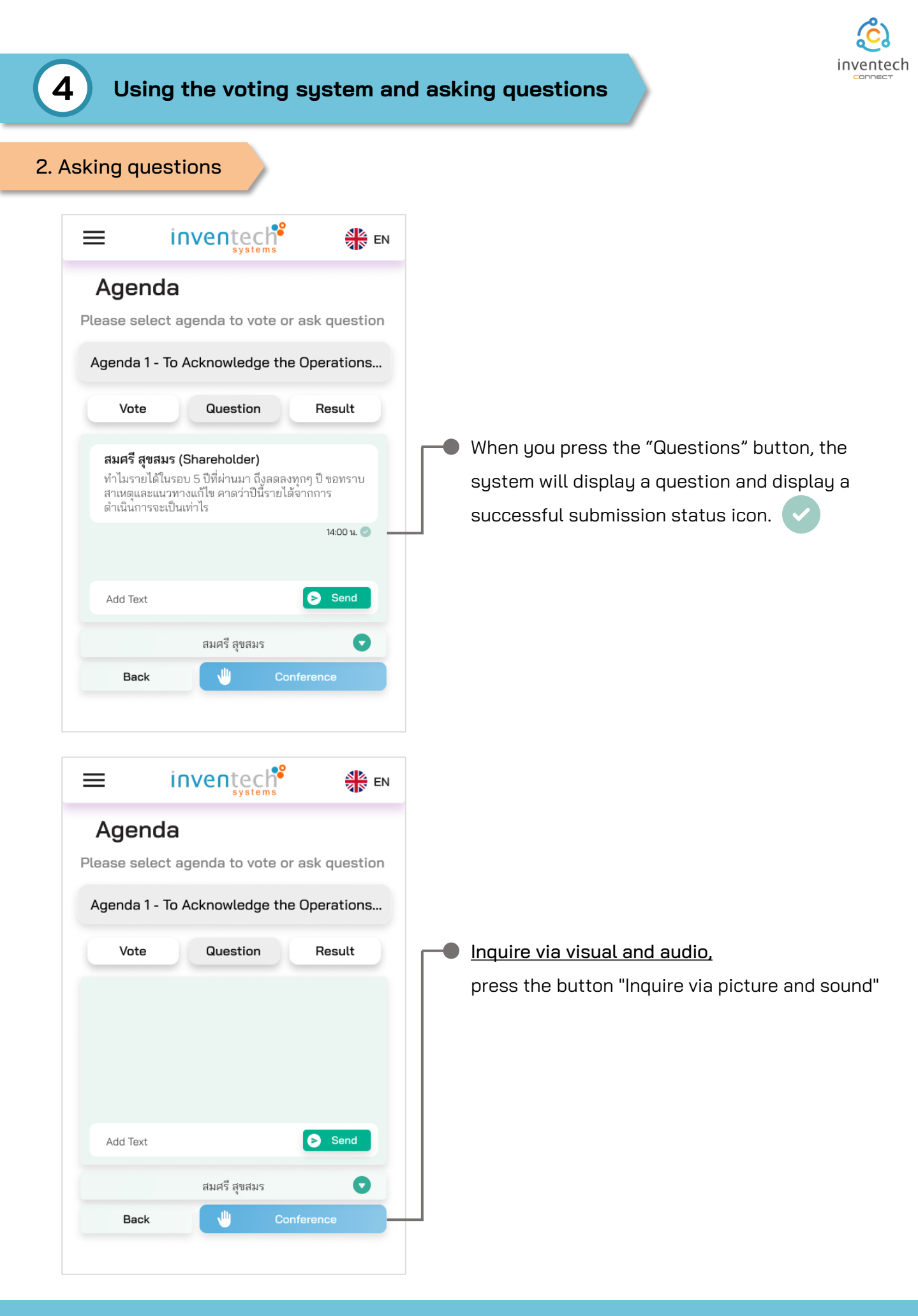

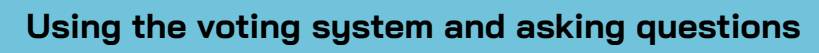

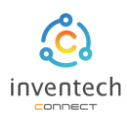

### 2. Asking questions

### Agenda

Please select agenda to vote or ask question

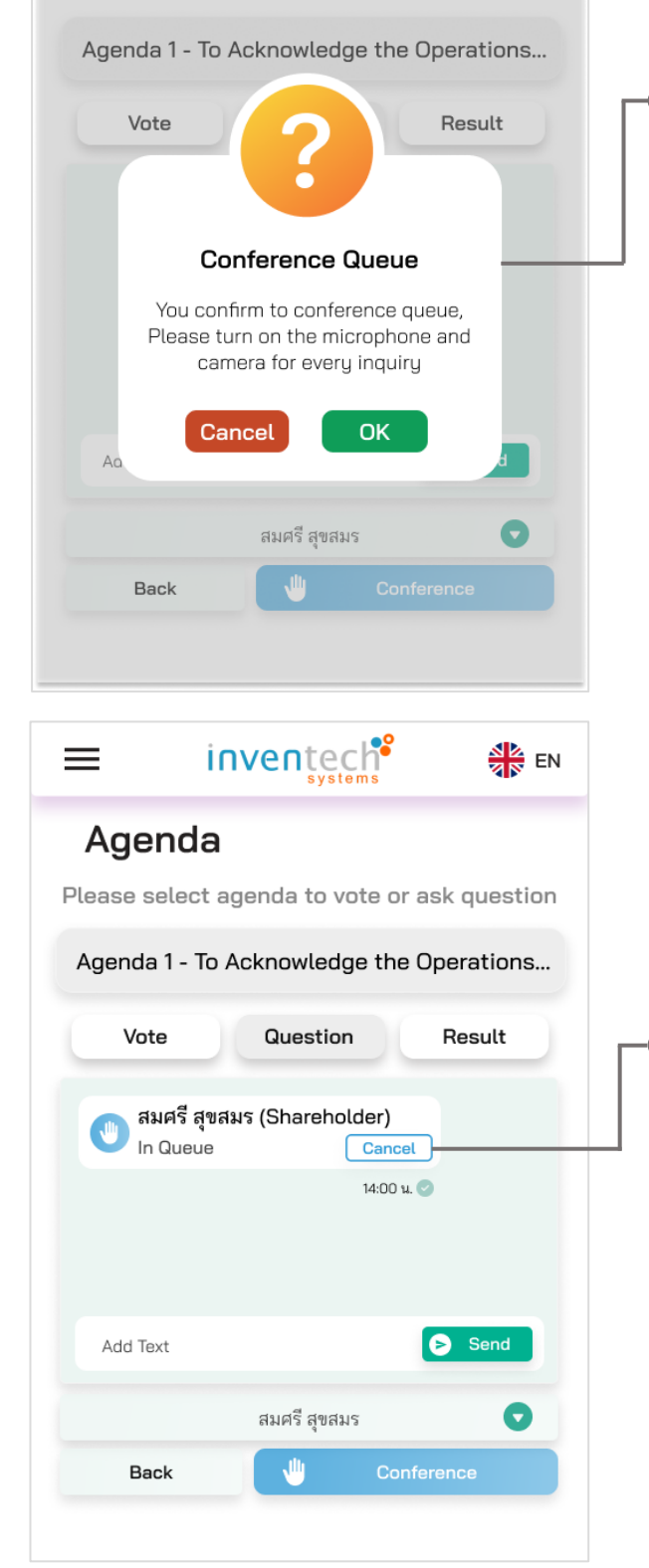

The system will display a confirmation message for the Conference Question Queue. If you want to ask a question, press the "OK" button.

When the booking is complete, the system will display the booking information. To cancel the question via video and audio, press the "Cancel" button.

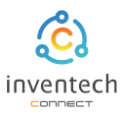

Using the voting system and asking questions

#### 2. Asking questions (Using Application Webex)

З

For attendees who ask questions through the Conference system, when authorized by the staff, the camera and microphone can be switched on with the following steps:

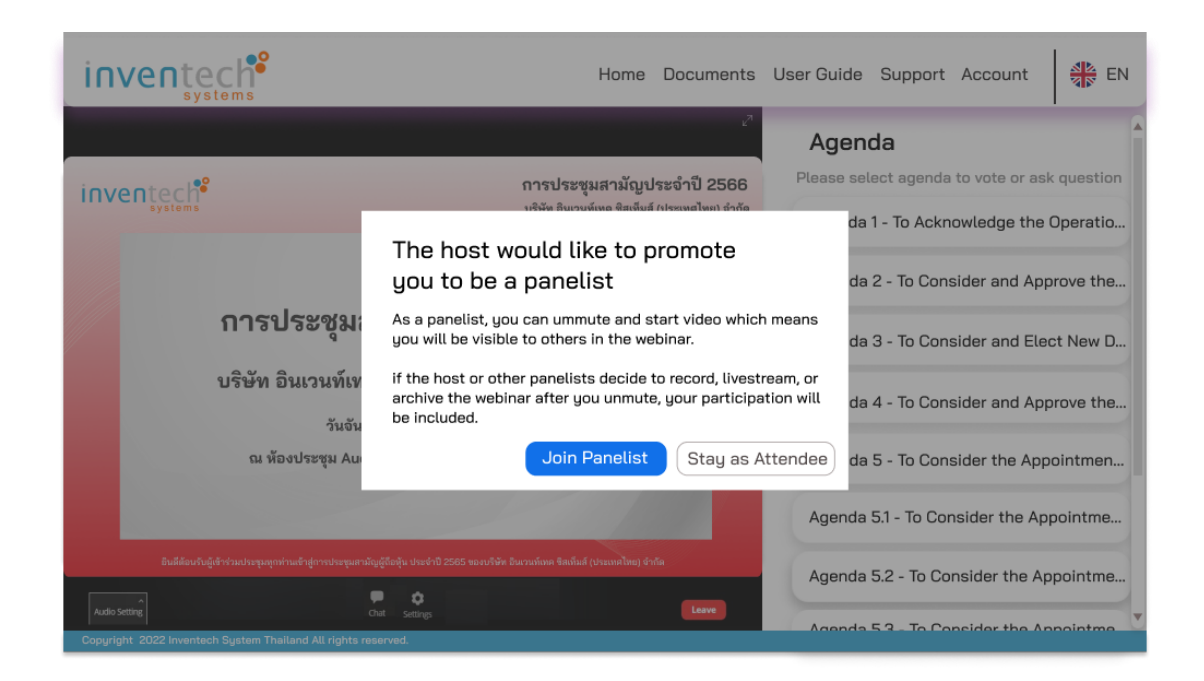

The staff will give you the right to turn on the camera and turn on the microphone, press the "Join Panelist" button.

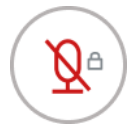

Before adjusting rights,

Attendee can not turn on microphone (Notice the key icon)

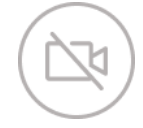

Before adjusting rights,

Attendee can not turn on camera (Notice the grayed out icon)

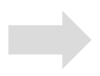

# Ø

After adjusting rights,

Attendee can turn on the microphone (Notice the missing key icon)

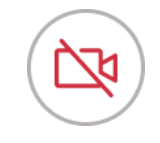

After adjusting rights, Attendee can turn on the camera (Notice the red icon )

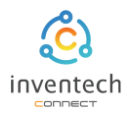

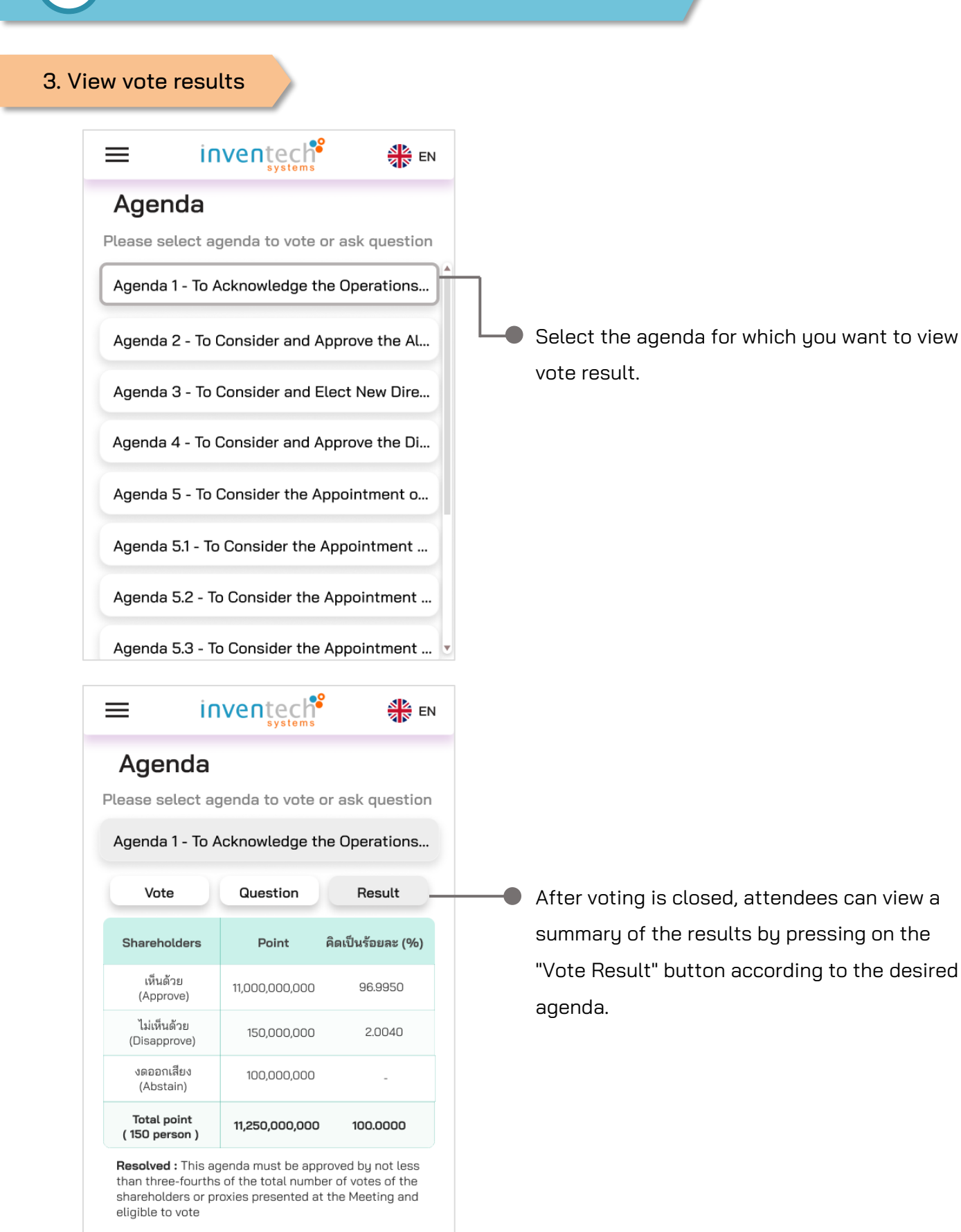

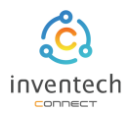

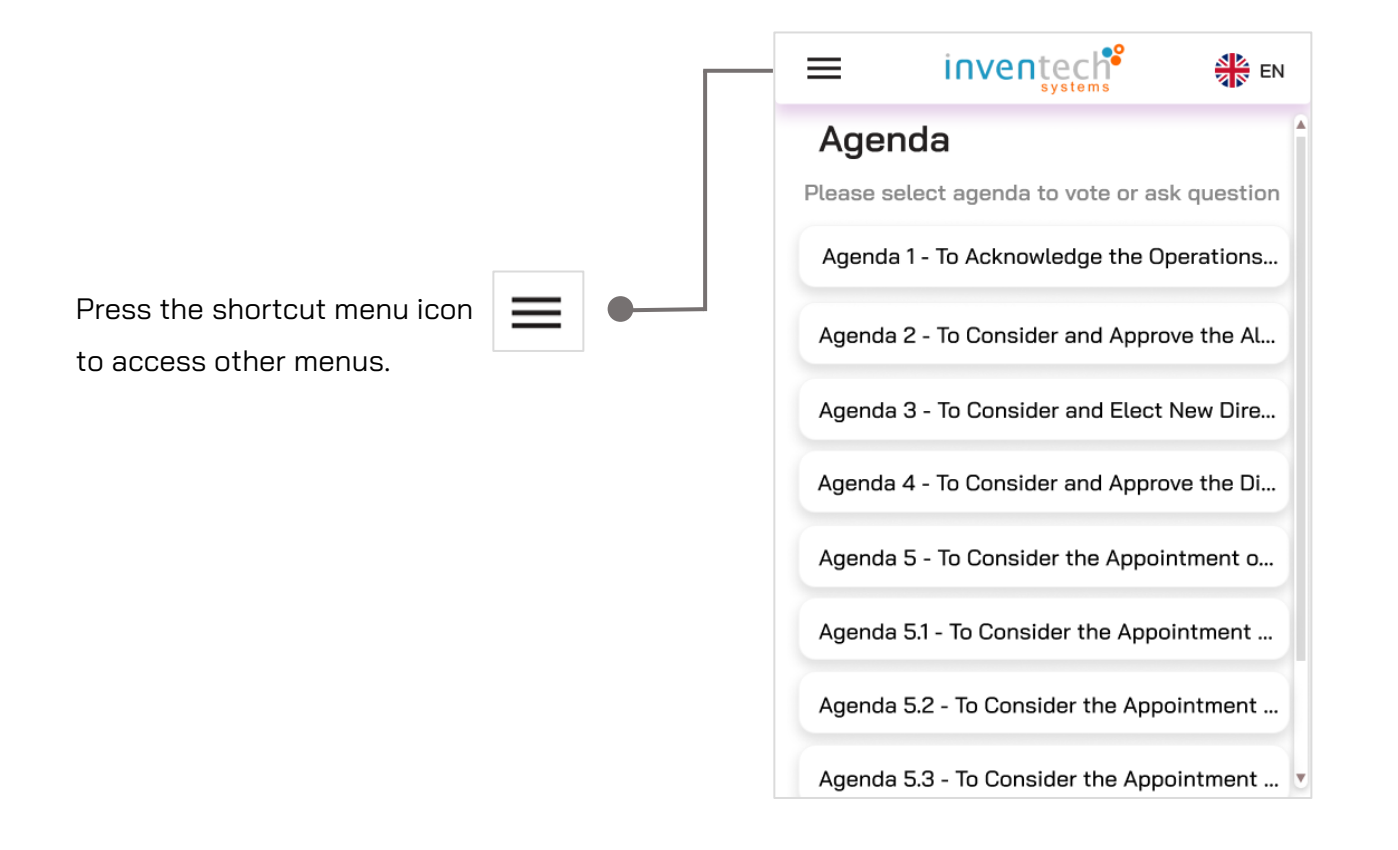

| =          | inventech | EN |
|------------|-----------|----|
| Home       |           |    |
| Documents  |           |    |
| User Guide |           |    |
| Support    |           |    |
| Account    |           |    |
|            |           |    |
|            |           |    |
|            |           |    |

The system will display other menus as follows.

- Home to return to the main page.
- **Documents** showing related documents.
- **User Guide** displaying user guide.
- **Support** for contacting the admin or staff.
- Account to verify information and switch accounts.

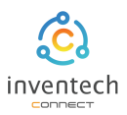

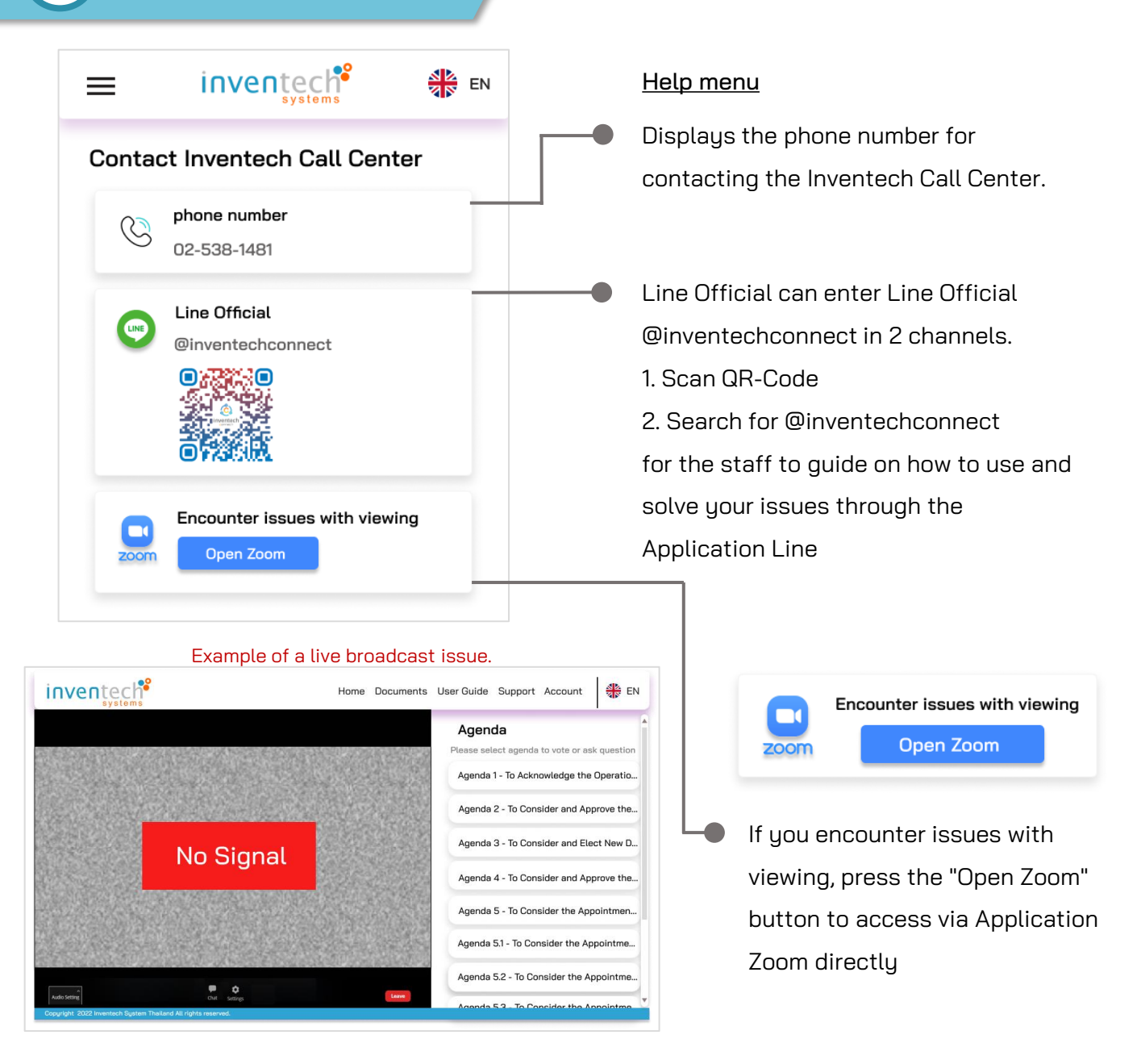

#### Example of live viewing via Application Zoom

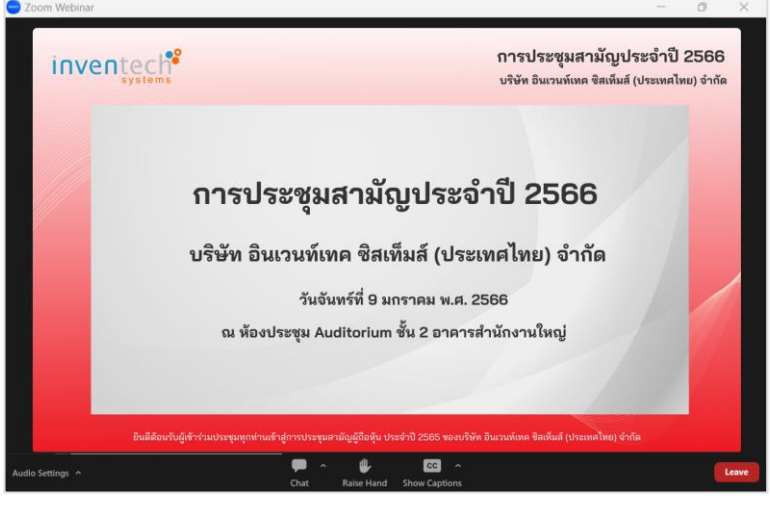

Λ

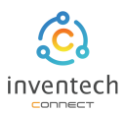

| =                           | invenţ                                                         | ystems        |      | EN |  |
|-----------------------------|----------------------------------------------------------------|---------------|------|----|--|
| User                        | account<br>—— Main ac                                          | count         | _    |    |  |
| <b>สมศ</b><br>Poin<br>Stati | <b>รี สุขสมร (ผู้ถือน</b><br>t 100,000<br>us <b>Registered</b> | ຸ່ຈຸ້ນ)       |      |    |  |
| П—                          | Register to lea                                                | ve the quorum |      |    |  |
|                             | Back                                                           | Change accoun | it . |    |  |

#### User Account Menu

- The system will display information of shareholders and proxies.
- If attendees want to switch accounts, press the button. "Change account" to access your other account. <u>Votes will not be</u> <u>removed from the meeting.</u>
  - To leave the meeting, press the "Register to leave the quorum" button.

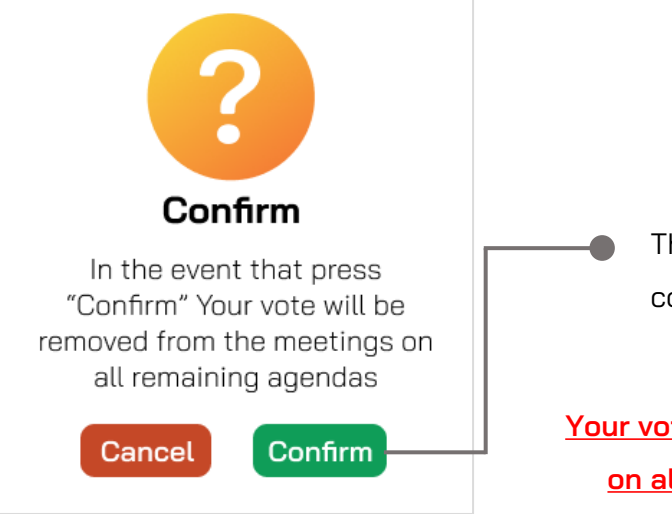

The system will display a message to confirm, press the button "Confirm"

Your vote will be removed from the meetings on all remaining agendas immediately.

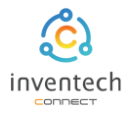

5

# Link for downloading the Inventech Connect System Manual. <u>http://bit.ly/3Dvxr70</u>

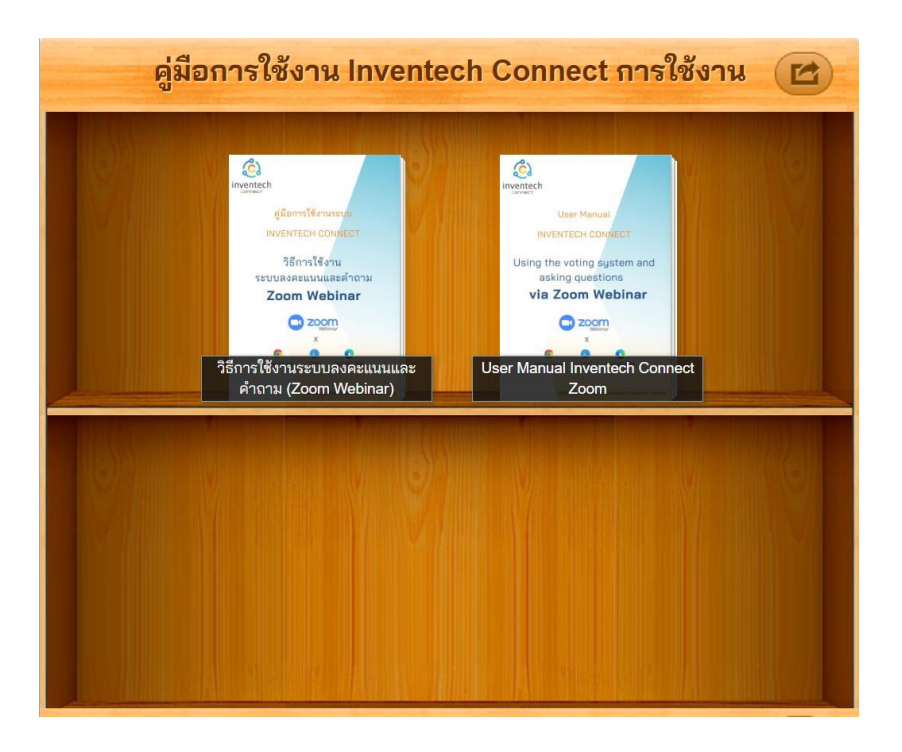

#### Link to watch video of using Inventech Connect system. <u>https://bit.ly/3CExIV4</u>

| ≡ <b>Р YouTube</b> ™ ค้иหา           |                                                                                  | Q 🌷 🖽 🇘 inv                                                       |
|--------------------------------------|----------------------------------------------------------------------------------|-------------------------------------------------------------------|
| nisičonuseuu<br>Inventech connect    | 1<br>1 1-1 การยื่นแบบคำร้อง เข้าฯ<br>(e-Request Process for<br>Inventech Systems | ร่วมประชุมด้วยตนเอง<br>Shareholder)                               |
|                                      | 2<br>2<br>1-2 การยื่นแบบคำร้อง มอ<br>(e-Request Process for<br>Inventech Systems | บฉันทะบุคคลธรรมดา<br>Personal Proxy)                              |
| 1. การยื่นแบบคำร้อง<br>(e-Request)   | 3<br>(e-Request Process for<br>Inventech Systems                                 | บฉันทะนิติบุคคล<br>Juristic Persons Proxy)                        |
| Inventech Systems<br>วิดีโอ 6 รายการ | 4 1-4 การยื่นแบบคำร้อง มอ<br>(e-Request Process for<br>Inventech Systems         | บฉันทะให้กรรมการแบบแนบเอกสาร<br>Director Proxy)                   |
| เส่นทั้งหมด X สุ่ม                   | 5 โมงาน 1-5 การยื่นแบบคำร้อง มอ<br>(e-Request Process for<br>Inventech Systems   | บฉันทะให้กรรมการแบบสร้างเอกสาร<br>Create Director Proxy Document) |
|                                      | 6 โรงสารรัฐดิตามสถานะและ<br>(Following Status and E<br>Inventech Systems         | ะแก้ไขแบบคำร้อง<br>Edit e-Request)                                |